# Bài 25. Đưa Sách Lên Website

Thông thường, sách có 2 loại sắp xếp:

- Sách loại 1: chỉ gồm toàn các chương. Chương thường được ghi theo số thứ tự. Có khi Chương chỉ là tiêu đề bài. Tuyển tập văn hoặc Tuyển tập thơ thuộc loại sắp xếp này. Cũng có sách vừa ghi chương theo số vừa ghi tiêu đề bài.
- Sách loại 2: được sắp xếp theo phần và chương. Mỗi phần có nhiều chương. Nhiều tiểu thuyết dài và sách nghiên cứu được sắp xếp theo cách này.

Chúng ta sẽ thực hành đưa cả hai loại sách lên website.

Muốn đưa sách lên, website phải có danh mục dành cho sách. Nếu website chưa có danh mục "Books", bạn hãy thêm danh mục cho loại nội dung này. Xin xem "Bài 3 – Thêm Danh Mục vào Website".

Khi tạo danh mục "Books", bạn phải chọn Content Type là "**Tree Book**". Bạn có thể đặt tên danh mục là "Novels", "Fictions" hay bất kỳ tên nào khác. Trong thí dụ này, chúng ta đặt tên là "Books" cho giản dị.

#### 1. Tao category "Books"

- Login vào **Control Panel**, vào mục "Website Manager", chọn "Categories" trong bảng rải xuống.
- Chọn site ngôn ngữ phù hợp. Trong thí dụ này, bạn sẽ tạo category "Books" cho site tiếng Anh. Nếu ô gần góc trên, bên trái không hiện chữ "English Site", hãy bấm chuột vào ô và chọn "English Site".

Bấm vào "Record Edit" để thêm một phiếu dữ liệu mới.

| 🚑 System Tools                                                 | Account Manager                                       | 🚯 Resource Manager                                          | Website Manager                                                 | Content Ma | inager 🛛 🚺 Sto              | orage 🛛 💿 Lịch hẹn                                      |
|----------------------------------------------------------------|-------------------------------------------------------|-------------------------------------------------------------|-----------------------------------------------------------------|------------|-----------------------------|---------------------------------------------------------|
| ontrol Panel                                                   | English Việt Ngữ                                      |                                                             | Categories<br>Link Categories                                   |            |                             | Welcome, webadmin   Log<br>Last Visit: 6/5/2012 6:35:39 |
| Delete<br>Information «<br>Parent                              | New Copy                                              | Update                                                      | Banner Setup<br>System post<br>Contact Page Info<br>Authors     |            | Properties «<br>Order       | Data View Record Edit                                   |
| Title                                                          | : Books                                               |                                                             | Keywords                                                        |            | Allow Comment               | : 🔽                                                     |
| Menu link                                                      | : This link to actual cate                            | egory (if this is only a vir                                | rtual category using Page Sty                                   | rle "Menu  | Enable Rating<br>Enable SSL | : ▼<br>: □<br>Enabling SSL, use https for this          |
| Background Sound                                               | :                                                     |                                                             |                                                                 | Browser    |                             | for SSL sites before enabling                           |
| Theme                                                          | : Select                                              |                                                             |                                                                 |            |                             | 53L)                                                    |
| Set As Homepage                                                | : D<br>Your website must as<br>category is assigned a | sign one (and, only one)<br>as the home page, your          | category to be the home pa<br>website may not be accessib       | ge. If no  | Group Permis                | ision »                                                 |
| Active                                                         | visitors.                                             |                                                             |                                                                 |            | Moderators »                |                                                         |
| Content Type «                                                 |                                                       |                                                             |                                                                 |            |                             |                                                         |
| C No Style<br>C Menu Link<br>C Homepage<br>C Contact<br>C News | C One Page<br>C Parent News<br>C SlideShow<br>C Video | C Album Video<br>C Audio List<br>C Tree Book<br>C PDF Books | C Calendar<br>C Link List Page<br>C Appointment<br>C Price List |            |                             |                                                         |
| C Restore default p                                            | a a a a a a a a a a a a a a a a a a a                 |                                                             |                                                                 | c          |                             |                                                         |
| Meta tag »                                                     |                                                       |                                                             |                                                                 |            |                             |                                                         |
|                                                                |                                                       |                                                             |                                                                 |            |                             |                                                         |

- Bấm ô **Parent** và chọn "**Left Menu**" để danh mục này nằm trong Left Menu.
- Điền "Books" vào ô **Title**.
- Trong phần "Content Type", bấm vào ô trước chữ "Tree Book".
- Trong phần "**Page Interface**", hãy chọn một kiểu trình bày theo ý muốn. Trong thí dụ này ta chọn kiểu số 5.
- Nếu cần sửa đổi cách trình bày danh sách, bấm vào "Edit page layout". Hãy xem "Bài 15 Chỉnh Sửa Cách Hiển Thị Danh Sách Tin Bài" để biết thêm chi tiết.
- Bấm nút "Add".
- Tuy nhiên, công việc vẫn chưa xong. Bạn cần sắp xếp thứ tự của danh mục mới trong Left Menu. Việc này chỉ làm được sau khi bạn đã tạo xong danh mục, nghĩa là sau khi bạm đã bấm nút "Add". Noi khung "Properties" ở

phía trên, bên phải, bấm vào ô cùng dòng với "**Order**" và chọn "After Writings". Danh mục này sẽ nằm sau danh mục "Writings".

|       | Properties «  | )-               |                             |  |  |  |  |  |  |
|-------|---------------|------------------|-----------------------------|--|--|--|--|--|--|
|       | Order         | :                | Current Position            |  |  |  |  |  |  |
|       | Allow Comment | :                | TopMost<br>After : Homepage |  |  |  |  |  |  |
|       | Enable Rating | :                | After : SEEKING QUIETNESS   |  |  |  |  |  |  |
| "Monu | Enable SSL    |                  | After : Writings            |  |  |  |  |  |  |
| menu  |               | Current Position |                             |  |  |  |  |  |  |
|       |               |                  | After : Video               |  |  |  |  |  |  |
| owser |               | 4                | After : Photos              |  |  |  |  |  |  |
|       |               | 3                | After : About Us            |  |  |  |  |  |  |
|       | Group Permis  | sic              | After : About Us            |  |  |  |  |  |  |

• Sau đó, bạn bấm nút "Update" ở dầu phiếu dữ liệu để hoàn tất.

Bạn đã tạo xong danh mục "Books". Bây giờ, bạn sẽ bắt đầu đưa một cuốn sách lên website.

Tóm Tắt các bước:

- Tạo một tựa sách, tức là một đầu sách. Vào "Content Manager" => "Books" => "Record Edit" => "New" rồi điền tên sách => "Save".
- Đưa từng chương sách vào cuốn sách. Lưu Ý: Cách thêm chương sách khác với cách thêm tin bài. Vào "Content Manager" => "Books"
   => Vào "Data View" => "View Book Content" (tức "Xem nội dung sách") => "Record Edit" => "New" rồi điền nội dung chương sách => "Save".

Sau đây là chi tiết cách làm.

## 2. Tạo một tựa sách

• Vào mục "Content Manager" rồi bấm vào "Books" trong bảng rải xuống.

| 💐 System Tools 🛛 🏯 Account Manager | 🕵 Resource Manager | 🚭 Website Manager | S Content Manager                  | 🚯 Storage | S Lich hen                                                    |
|------------------------------------|--------------------|-------------------|------------------------------------|-----------|---------------------------------------------------------------|
| Control Dangi English việt Ngữ     | _                  | Admin Home Page   | Articles<br>Video & Audio          |           | Welcome, webadmin   Logout<br>Last Visit: 6/5/2012 6:18:49 PM |
| <u>88</u>                          |                    | <                 | Album Video<br>Slide Show<br>Books |           |                                                               |
| User Groups                        | Categories         |                   | PDF Books<br>Comments              |           | Resource<br>(File Mgr)                                        |
| 2                                  |                    |                   | Advertisement<br>Poll Mgnt         |           |                                                               |

• Danh sách các tựa sách sẽ hiện ra. Danh sách hiện nay còn trống.

| 49 System Tools | & Account Manager | 🚯 Resource Manage | r 💿 Website Manager | Content Manager | 🚯 Storage | 🕹 Lịch i                | nen                             |
|-----------------|-------------------|-------------------|---------------------|-----------------|-----------|-------------------------|---------------------------------|
| ontrol Panel    | English Việt Ngữ  | -                 | Book Manager        | 1               |           | Welcome,<br>Last Visit: | webadmin   Lo<br>6/5/2010 5118: |
| C X ID          |                   |                   | •                   |                 | D         | ata View                | Record Edit                     |
| English Site    | All               | - Search          | Show books only     |                 |           |                         | -                               |
|                 |                   |                   |                     | Records         | / Page 10 | -                       | Page 🔤                          |
| Data not found. |                   |                   |                     |                 |           |                         |                                 |
|                 |                   |                   |                     | Records         | / Page 10 | •                       | Page                            |

Bấm vào nút "Record Edit" ở góc trên, bên phải. Một phiếu dữ liệu trống sẽ hiện ra. Hãy điền tựa sách, tác giả, và bấm check vào Category "Books". Quyển sách có tựa là "Hồn Bướm Mơ Tiên". Tác giả là Nhất Linh và Khái Hưng. Xin điền dấu chấm phết (;) giữa 2 tên tác giả. Phiếu dữ liệu sau khi điền sẽ tương tự như sau.

| Title / Description «                                                                                                    |                                                                                                    |
|----------------------------------------------------------------------------------------------------|----------------------------------------------------------------------------------------------------|
|                                                                                                    |                                                                                                    |
| Hồn Bướm Mơ Tiên                                                                                                    |                                                                                                    |
| Title to display                                                                                                    |                                                                                                    |
| A A m the function of function                                                                                                    |                                                                                                    |
| -y (- ) million and v Pont same v Pont sze v                                                                                                    |                                                                                                    |
|                                                                                                    |                                                                                                    |
| Α 🕼 Ω — 2 ∞ 🖗 J 里目 🗹 🛥 🗠                                                                                                    |                                                                                                    |
| NUCL LINE           STATUST           Path:           When an oversized image is inserted into the content (using the image insert tool of the editor) the program will the original image) to be displayed along with the text. You can turn off this feature by selecting "Original Insert           Information "           Thumbnail Image : | I create a regular size image (which is linked to<br>* option in the Insert Image window.<br>Category =<br>Category =<br>Category = |
| /images/upload/site/book_noimage.jpg Browser                                                                                                    |                                                                                                    |
| Unk to the thumbnail image, which is shown to the readers before they actually read the<br>full story. You do not need to prepare this thumbnail image. The program will<br>automatically create a thumbnail image for you, no matter how big your image is (with<br>one condition; you must use the "Browser" button).                          |                                                                                                    |
| Author : Nhất Linh; Khái Hưng                                                                                                    |                                                                                                    |
| Writer, or author, of an article. Use semicolon (;) to separate writers if there are more than one writer.                                                                                                    |                                                                                                    |
| Brief :                                                                                                    |                                                                                                    |
| A brief summary of the article.                                                                                                    |                                                                                                    |
|                                                                                                    |                                                                                                    |
| Information «                                                                                                    |                                                                                                    |
| Posted Date : June 💽 06 2012 @ 02 : 37 : 07                                                                                                    |                                                                                                    |
| Viewed : 0                                                                                                    |                                                                                                    |
| Dedinal : 100                                                                                                    |                                                                                                    |
| lot Box :                                                                                                    |                                                                                                    |
| E.                                                                                                    | Check all   Uncheck all                                                                                                    |

- Ô Description có thể để trống, hoặc điền vài lời giới thiệu vào đây, hoặc có thể đừa hình bìa sách vào đây. Trong thí dụ này, chúng ta sẽ đưa hình bìa sách vào.
- Nếu có mô tả tóm tắt về cuốn sách, xin điền vào ô "Brief".
- Nếu muốn hình thumbnail bìa sách hiện ra trong trang danh sách, bạn có thể đưa hình thumbnail bìa sách vào ô "Thumbnail Image". Bạn có thể đưa hình scan bìa sách thẳng lên web server, cỡ nào cũng được, và dùng chức năng tạo hình thumbnail của Control Panel. Xem lại "Bài 8 Thêm Hình Ảnh Vào Tin/Bài", nếu cần.
- Bấm nút "Add" để hoàn tất tạo một tựa sách.

## 3. Đưa các chương sách vào cuốn sách loại 1

Vì bảng mục lục cần phải luôn luôn hiện ra để người xem có thể đi tới ngay bất kỳ chương nào, chúng ta phải dùng cách khác hẳn với cách thêm tin bài vào website. Chúng ta sẽ dùng nút chức năng đặc biệt để thêm chương vào cuốn sách. Nút này nằm bên dưới mỗi tiêu đề sách trong trang danh sách.

• Vào mục "Content Manager" rồi bấm vào "Books" trong bảng rải xuống.

| 🍋 System Tools | & Account Manager | 💫 Resource Manager | 😔 Website Manager | S Content Manager                  | 🚯 Storage | Lich hen                                                      |
|----------------|-------------------|--------------------|-------------------|------------------------------------|-----------|---------------------------------------------------------------|
| Control Panel  | English Việt Ngữ  | -                  | Admin Home Page   | Articles<br>Video & Audio          |           | Welcome, webadmin   Logout<br>Last Visit: 6/5/2012 6:18:49 PM |
| 8              | 2                 |                    | <                 | Album Video<br>Slide Show<br>Books |           |                                                               |
| User G         | roups             | Categories         |                   | PDF Books<br>Comments              |           | Resource<br>(File Mgr)                                        |
| 5              | 2                 |                    |                   | Advertisement<br>Poll Mgnt         |           |                                                               |

 Danh sách các đầu sách sẽ hiện ra. Hiện nay đã có tựa sách "Hồn Bướm Mơ Tiên". Bên dưới tựa sách và tóm tắt, bạn sẽ thấy một nút đặc biệt.

| ID 🕺        | -    |                                                                      |                                              | •                                             |                 | Data V | iew Reco | ord Edit |
|-------------|------|----------------------------------------------------------------------|----------------------------------------------|-----------------------------------------------|-----------------|--------|----------|----------|
| nglish Site |      | All 🗵                                                                | Search                                       | Show books only                               |                 |        |          |          |
|             |      |                                                                      |                                              | 1                                             | Records / Page  | 10 💌   | Page     | 1        |
|             | ID ¥ |                                                                      | Tit                                          | le                                            | Posted Da       | ate    | Ordinal  | Activ    |
| */1         | 73   | Hồn Bướm Mơ<br>Trên con đường<br>chay. Bống một<br>View book content | <b>Tiên</b><br>Bắc Ninh Đô<br>t người hành l | ng Triều chiếc ô xe ô tổ hàng bơ<br>khách vận | 6/6/2012 2:37:0 | 07 AM  | 100      | ব        |

• Bấm nút "**View book content**" phía dưới tựa sách. Danh sách các chương sẽ hiện ra. Danh sách này hiện nay còn trống.

|                 | English Việt Ngữ | Book Manager           | Last \              | /isit: 6/5/2012 6:18:49 P |
|-----------------|------------------|------------------------|---------------------|---------------------------|
| C X ID          |                  |                        | Data Vie            | ew Record Edit            |
| English Site    | 💌 [ All          | Search Show books only |                     |                           |
|                 |                  |                        | Records / Page 10   | Page 📄 📦                  |
| Data not found. |                  |                        |                     |                           |
|                 |                  |                        | Records / Page 10 💌 | Page 👘                    |

- Bấm nút "Record Edit". Phiếu dữ liệu cho chương sách mới sẽ hiện ra để bạn điền.
- Ô Title. Bạn sẽ điền tiêu đề của chương. Nhiều sách chỉ dùng số, thí dụ: "Chương 1", "Chương 2",... Có sách vừa dùng số vừa dùng tiêu đề, thí dụ: "Chương 1 – Về Dưới Mái Nhà". Bạn có thể điền ngắn gọn "Chương 1" trong ô Title, và đưa tiêu đề "Về Dưới Mái Nhà" vào trong ô Description cùng với nội dung.
- Ô Description. Bạn sẽ sẽ điền nội dung của chương sách vào đây.
- Ô Choose Tree. Ô này hiện đang có chữ "Hồn Bướm Mơ Tiên" bạn cứ giữ nguyên như vậy. Ô này dùng để cho biết chương này thuộc về phần nào của cuốn sách.

Ô này mang tên "Choose Tree" vì cấu trúc của một cuốn sách để phù hợp với những cuốn sách được sắp xếp theo phần. Trong mỗi phần có nhiều chương, giống như cấu trúc của một cái cây có thân, cành, nhánh, lá... Khi gặp những cuốn sách như vậy, bạn sẽ thấy rõ công cụng của ô "Choose Tree".

- Ô "No Link". Bạn cứ để nguyên. Ô "No Link" thường được bấm check cho trang khởi đầu mỗi phần khi cuốn sách được sắp xếp theo phần và chương. Tác giả thường dành một trang trống để khởi đầu mỗi phần. Chúng ta dùng chức năng này để thể hiện những phần trong cuốn sách.
- Ô "Author". Bạn nên điền tác giả sách vào ô này để độc giả có thể thấy tên tác giả ở đầu bài khi xem chương này.

|                                                                                                    | English Việt Ngữ                                                                                                    | B                                                                                                    | ook Manager                                                                                                    | Last Visit: 6/5/2012 6:18                                                                                                    |
|----------------------------------------------------------------------------------------------------|----------------------------------------------------------------------------------------------------|----------------------------------------------------------------------------------------------------|----------------------------------------------------------------------------------------------------|----------------------------------------------------------------------------------------------------|
| New                                                                                                    | Add                                                                                                    |                                                                                                    |                                                                                                    | Data View Record Edit                                                                                                    |
| Chương 1                                                                                                    |                                                                                                    |                                                                                                    |                                                                                                    |                                                                                                    |
| tle to display                                                                                                    |                                                                                                    |                                                                                                    |                                                                                                    |                                                                                                    |
| и) (¥ 🛄 нт                                                                                                    | 👞 🚺 Format 💌 F                                                                                                    | ont family - 3 (12pt)                                                                                                    | •                                                                                                    |                                                                                                    |
| x, x' B /                                                                                                    | / U ARG 1Ξ 1Ξ 1Ξ                                                                                                    |                                                                                                    | A - 🦅 -                                                                                                    |                                                                                                    |
| A 15 Q -                                                                                                    | - 2                                                                                                    |                                                                                                    |                                                                                                    |                                                                                                    |
| đường, rồi phảr<br>Hai bên đường,<br>chăm chỉ lắm, r                                                                                                    | n chiếu lên, khiến người<br>lúa chiêm vàng ối. Từn<br>như sợ trời sắp tối không                                                                                                    | lữ hành phải đội nghiêng<br>g bọn vừa đàn lông, đàn<br>g đủ thời giờ mà gặt xong                                                                                                    | cái mũ dạ về bên trái để che ch<br>bà, con gái, cúi khom lưng cầm li<br>1 thứa ruộng. Một bọn nữa phần                                                                                                    | o khỏi chói mắt.<br>ẽm nhó cắt lúa trông dáng vội vàng<br>đông lực lượng, người thì lấy sức rít                                                                                                    |
| day igt bo cac<br>Trong một thứ:<br>sith: span<br>/hen an oversized<br>he original image)<br>Information «<br>iumbnail Image :                                                     | Iufom Iuia lai thành từng<br>a mônn ngay sắt chân đ<br>Iimage is inserted into the c<br>I to be displayed along with                                                                                                    | bó, người thị cắm đòn sử<br>lãi một đám bơn mười ng<br>content (using the image inse<br>the text. You can turn off this                                                                                                    | ic xuống đất đứng bắt chéo châi<br>ưới can gái cầng việc đã xong<br>rt tool of the editor) the program will<br>feature by selecting "Original Insert"                                                                                                    | n, nhìn vớ vẫn.<br>nnñi nghi trên những hó lúa văn<br>create a regular size image (which is linked to<br>option in the Insert Image window.                                                                                                    |
| Gay igt Do Cac<br>Trong một thứ:<br>ath: span<br>When an oversized<br>he original image)<br>Information «<br>humbnail Image                                                        | Itrým lúa lại thành từng<br>a niệng nhay sắt chân đ<br>l image is inserted into the c<br>to be displayed along with<br>:<br>:<br>:<br>:<br>:<br>:<br>:<br>:<br>:<br>:<br>:<br>:<br>:<br>:<br>:<br>:<br>:<br>:<br>:                                                                                                    | bó, người thì cắm đòn sử<br>Gi một đám bơn mười ng<br>content (using the image inse<br>the text. You can turn off this<br>c noimane ing                                                                                                    | it wong đất đứng bắt chéo chấi<br>uth con năi côn viêc đã vono<br>rt tool of the editor) the program will<br>feature by selecting "Original Insert"                                                                                                    | n, nhìn vớ vẫn.<br>nnñi nghi trên những hó lửa văn<br>create a regular size image (which is linked to<br>option in the Insert Image window.                                                                                                    |
| day jat bo cac<br>trong måt thứ:<br>ath: span<br>then an oversized<br>le original image)<br>Information «<br>umbnail Image :                                                       | Itrým lúa lại thành từng<br>a niñng nhay sắt chân đ<br>limage is inserted into the c<br>to be displayed along with<br>to be displayed along with<br>limages/upload/site/book<br>Link to the thumbnail image.<br>The prog<br>you must use the "Browse                                                                    | bó, người thi cắm đòn sử<br><u>rội một đám hơn mười ng</u><br>content (using the image inse<br>the text. You can turn off this<br>c_noimage.jpg<br>te, which is shown to the rea-<br>rarm will automatically creat<br>r <sup>0</sup> button).                                                                                                    | it wong đất đứng bắt chéo chất<br>uth con năi côn viêc đã vono<br>rt tool of the editor) the program will<br>feature by selecting "Original Insert"<br>Browser<br>ders before they actually read the full<br>a thumbnail image for you, no matte                                                | h, nhìn vơ vẫn.<br>nnñi nhì trần nhữnn hó lửa văn<br>create a regular size image (which is linked to<br>option in the Insert Image window.<br>story. You do not need to prepare this<br>r how big your image is (with one condition:                 |
| day jat bo Cac<br>Trong måt thú;<br>ath: span<br>then an oversized<br>e original image<br>Information «<br>umbnail Image :<br>oose Tree :                                          | Irượn lùa lại thành từng<br>a niñng nhay sắt chân đ<br>I image is inserted into the c<br>to be displayed along with<br>I images/upload/site/book<br>Link to the thumbnail imag<br>thumbnail image. The pros<br>you must use the 'Browse<br>: Hôn Buôm Mơ Tiên                                                           | bó, người thi cắm đòn sử<br>kũ một đảm hơn mười ng<br>content (using the image inse<br>the text. You can turn off this<br>c_noimage.jpg<br>re, which is shown to the rea-<br>gram will automatically creat<br>r <sup>°</sup> button).                                                                                                    | it wong đất đứng bắt chéo chấi<br>uth con năi côn viêc đã vono<br>rt tool of the editor) the program will<br>feature by selecting "Original Insert"<br>Browser<br>ders before they actually read the fuil<br>e a thumbnail image for you, no matte                                              | h, nhìn vơ vẫn.<br>nnñi nhì trên nhữnn hó lửa văn<br>create a regular size image (which is linked to<br>option in the Insert Image window.<br>story. You do not need to prepare this<br>rr how big your image is (with one condition:                |
| ay jat bo cac<br>Trong måt thú;<br>ath: span<br>then an oversized<br>e original image<br>Information «<br>umbnail Image<br>sose Tree                                               | Itrým lúa lại thành từng<br>a niững ngày sắt chân đ<br>limage is inserted into the c<br>to be displayed along with<br>to be displayed along with<br>limages/upload/site/book<br>Unk to the thumbnail imag<br>thumbnail image. The prog<br>you must use the "Browse<br>it Hôn Bướm Mơ Tiên                               | bó, người thi cầm đón sử<br>ki một đảm hơn mưới na<br>content (using the image inse<br>the text. You can turn off this<br>c_noimage.jpg<br>te, which is shown to the rea-<br>ram will automatically creative<br>r button).                                                                                                    | it tool of the editor) the program will<br>read the editor) the program will<br>feature by selecting "Original Insert"<br>Browser<br>ders before they actually read the fuil<br>e a thumbnail image for you, no matte                                                                           | h, nhìn vơ vẫn.<br>ngữi nghị trần những hó lửa vấn<br>create a regular size image (which is linked to<br>option in the Insert Image window.<br>story. You do not need to prepare this<br>rr how big your image is (with one condition:               |
| trong måt b0 cac<br>Trong måt hvir<br>ath: span<br>then an oversized<br>e original image<br>Information «<br>umbnail Image<br>umbnail Image<br>tose Tree                           | Iurom luia lai thành từng<br>a nuông ngày sắt chân đ<br>limage is inserted into the c<br>to be displayed along with<br>to be displayed along with<br>limages/upload/site/book<br>Link to the thumbnail imag<br>thumbnail image. The pros<br>you must use the 'Browse<br>i Hôn Bướm Mơ Tiên<br>i Dhật Linh; Khái Hung    | bó, người thi cầm đón sử<br>ki, một đảm hơn mưới na<br>content (using the image inse<br>the text. You can turn off this<br>c_noimage.jpg<br>te, which is shown to the rea-<br>gram will automatically create<br>r button).                                                                                                    | it tool of the editor) the program will<br>return by selecting "Original Insert"<br>eature by selecting "Original Insert"<br>Browser<br>ders before they actually read the full<br>e a thumbnail image for you, no matte                                                                        | h, nhìn vơ vẫn.<br>ngữi nghi trận những hộ lửa văn<br>create a regular size image (which is linked to<br>option in the Insert Image window.<br>story. You do not need to prepare this<br>r how big your image is (with one condition:                |
| day jat bo cac<br>Trong mårt thúr<br>läth: span<br>ihen an oversized<br>le original image<br>le original image<br>le original image<br>some Tree<br>tunk<br>tunk<br>sumbnail Trage | Irlým lúa lại thành từng<br>a niñn nnav sắt chân đ<br>I image is inserted into the<br>to be displayed along with<br>I images/upload/site/book<br>Link to the thumbnail imag<br>thumbnail image. The prog<br>you must use the 'Browse<br>I Hôn Buôm Mơ Tiên<br>I Mhật Linh; Khái Hung<br>Writer, or author, of an an     | bó, người thi cầm đón sử<br>kai một đảm hơn mưới na<br>content (using the image inse<br>the text. You can turn off this<br>content (using the image inse<br>the text. You can turn off this<br>content (using the image inse<br>the text. You can turn off this<br>content (using the image insection)<br>content (using the image insection)<br>content (using the image in | cc xuống đất đứng bắt chéo chấi<br>uth con năi côn viêc đã vonn<br>rt tool of the editor) the program will<br>feature by selecting "Original Insert"<br>Browser<br>ders before they actually read the fuil<br>e a thumbnail image for you, no matter<br>carate writers if there are more than o | h, nhìn vơ vẫn.<br>ngữi nghi trận những hộ lửa vấn<br>create a regular size image (which is linked to<br>option in the Insert Image window.<br>story. You do not need to prepare this<br>r how big your image is (with one condition:<br>one writer. |
| day jat bo CaC<br>Trong måt thú?<br>Path: span<br>Ivhen an oversized<br>e original image)<br>Information «<br>iumbnail Image :<br>bose Tree :<br>blink :<br>buthor :<br>tief :     | Iurom luia lai thành từng<br>a nuông ngày sắt chân đ<br>I image is inserted into the c<br>to be displayed along with<br>I images/upload/site/book<br>Link to the thumbnail imag<br>thumbnail image. The pros<br>you must use the "Browse<br>I Hôn Buôm Mơ Tiên<br>I Inst Linh; Khái Hung<br>Writer, or author, of an an | bó, người thi cầm đón sứ<br>ki một đảm hơn mưới nơ<br>content (using the image inse<br>the text. You can turn off this<br>c_noimage.jpg<br>te, which is shown to the rea-<br>ram will automatically creat<br>r button).<br>Iticle. Use semicolon (;) to se                                                                                                    | c xuống đất đứng bắt chéo chấi<br>uth con năi côn viêc đã vonn<br>rt tool of the editor) the program will<br>feature by selecting "Original Insert"<br>Browser<br>ders before they actually read the fuil<br>e a thumbnail image for you, no matter<br>carate writers if there are more than o  | h, nhìn vơ vẫn.<br>ngữi nghi trận những hộ lửa vấn<br>create a regular size image (which is linked to<br>option in the Insert Image window.<br>story. You do not need to prepare this<br>r how big your image is (with one condition:<br>one writer. |

• Bấm nút "Add" để hoàn tất chương này. Thông báo "Data Added Successfully" sẽ hiện ra ở góc trên, bên trái.

|      |        |        |       |     |      | ÷ . |      |     |             |      |     |      |      |   |    |     |  |  |  | Da | ata View | Record | Edi |
|------|--------|--------|-------|-----|------|-----|------|-----|-------------|------|-----|------|------|---|----|-----|--|--|--|----|----------|--------|-----|
| D    | elete  |        |       | New | 5    |     | Copy | 1   | $) \subset$ | Upda | ate |      |      |   |    |     |  |  |  |    |          |        |     |
| Tit  | le / D | escrip | ption | 46  |      |     |      |     |             |      |     |      |      |   |    |     |  |  |  |    |          |        |     |
| hư   | ang 1  |        |       |     |      |     |      |     |             |      |     |      |      |   |    |     |  |  |  |    |          |        |     |
| le t | o dis  | play   |       |     |      |     |      |     |             |      |     |      |      |   |    |     |  |  |  |    |          |        |     |
| 9    | 6      |        | HTTL  |     | Form | nat |      | ▼ F | ont fa      | mily | -   | Font | size | • |    |     |  |  |  |    |          |        |     |
| ×.   | ×,     | B      | I     | U   | ARC  | iΞ  | IΞ   |     | -           |      |     | 1    |      | A | ¥. | 2 - |  |  |  |    |          |        |     |
|      | 4.8    | 0      |       | 0   | -    | 100 | 1    | -   | H           | 1    | 0   |      |      |   |    |     |  |  |  |    |          |        |     |

- Sau đó, bạn hãy thêm một chương tiếp theo. Bấm "New" để có phiếu dữ liệu mới và điển chi tiết cho chương 2.
- Tiếp tục làm như trên cho đến cuối sách.

**LƯU Ý:** Program sắp các chương theo thứ tự thời gian đưa vào website. Vì vậy, bạn nên làm các chương theo thứ tự từ đầu đến cuối sách. Nếu làm sót

một chương, tốt nhất là bạn nên làm lại từ chương đó về sau. Bạn có thể sửa thứ tự bằng các ô "Ordinal" và "Posted Date" nhưng mất nhiều thời giờ.

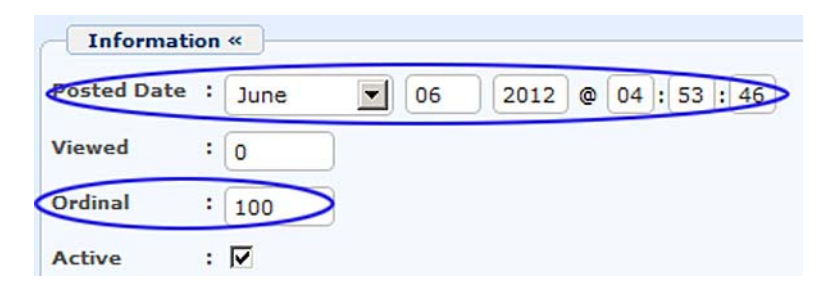

 Giả sử cuốn sách có 3 chương và bạn đã làm xong 3 chương. Hãy vào website để kiểm soát. Bấm vào danh mục "Books" bạn sẽ thấy như sau.

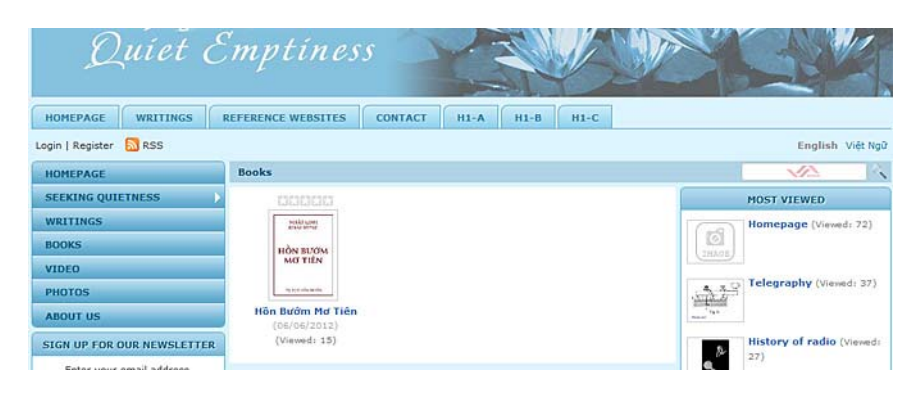

• Bấm vào hình thumbnail bìa sách. Trang web sẽ như sau.

| Quíet E                     | Emptiness                      |                  |                             |
|-----------------------------|--------------------------------|------------------|-----------------------------|
| HOMEPAGE WRITINGS           | REFERENCE WEBSITES CONTACT H1- | A H1-B H1-C      |                             |
| Login   Register 🔝 RSS      |                                |                  | English Việt Ngữ            |
| HOMEPAGE                    | Books                          |                  | ×2 \                        |
| SEEKING QUIETNESS           | (A) (A) f Share 2 +1 0         | >                | MOST VIEWED                 |
| WRITINGS                    | Hồn Bướm Mơ Tiên               | 00000            | Homepage (Viewed: 72)       |
| BOOKS                       | (06/06/2012) (Viewed: 15)      |                  | DOAR                        |
| VIDEO                       | Additor : Knar Hung Knat Einn  | HÔN BƯỚM MƠ TIÊN |                             |
| PHOTOS                      | NHẮT LINH                      | Chuteme 1        | telegraphy (Viewed: 37)     |
| ABOUT US                    | KHAI HƯNG                      | Chương 2         | - <sup>49.5</sup>           |
| SIGN UP FOR OUR NEWSLETTER  |                                | Chương 3         | 6 History of radio (Viewed: |
| Enter your email address.   | HÔN BƯỚM                       |                  | Q, 27)                      |
|                             | MOTIÊN                         |                  |                             |
| I agree to subscriber's     | NIC TILI                       |                  |                             |
| agreement and terms of use. |                                |                  |                             |
| Submit Ernan                |                                |                  |                             |
| WEBSITE STATISTICS          | TỰ LỰC VÂN ĐOÀN                |                  |                             |

Bên trái là hình bìa sách. Bên phải là mục lục sách với 3 chương đã đưa lên website.

• Bấm vào Chương 1, bạn sẽ thấy nội dung chương 1 tương tự như sau.

| HOMEPAGE                                               | Books                                                                                                    |                                                                           |                           |                         |
|--------------------------------------------------------|----------------------------------------------------------------------------------------------------|---------------------------------------------------------------------------|---------------------------|-------------------------|
| SEEKING QUIETNESS                                      | (A) (A) of Share 2 .1 0                                                                                   | <>                                                                        |                           | MOST VIEWED             |
| WRITINGS                                               | Chương 1                                                                                                  | 00000                                                                     | (-0)                      | Homepage (Viewed: 72)   |
| BOOKS                                                  | (06/06/2012) (Viewed: 6)                                                                                  | -                                                                         | 1000                      |                         |
| VIDEO                                                  | Triều chiếc ô xe ô tổ hàng bon bon                                                                        | HON BUOM NO TIEN                                                          |                           |                         |
| PHOTOS                                                 | chạy. Bỗng một người hành khách<br>vận áu phục thỏ đầu ra cứa ngợ                                         | Chương 1                                                                  | 439                       | Telegraphy (Viewed: 37) |
| ABOUT US                                               | ngắc nhìn rõi kêu:<br>- Cho tới xuống đây!                                                                | Chương 3                                                                  | Toga .                    |                         |
| SIGN UP FOR OUR NEWSLETTER                             | Sau một tiếng còi lanh lãnh, xe từ                                                                        | 2                                                                         | History of radio (Viewed: |                         |
| Enter your email address.                              | từ do. Người hành khách xuông xẻ, đi r<br>gõ ghề, công queo.                                              | e sang tay phai theo con dương dat                                        | ۹.                        | 27)                     |
|                                                        | Tuy lúc đó đã vào quãng năm giờ chi                                                                       | êu, mà lửa tháng năm hãy còn gay                                          |                           |                         |
| I agree to subscriber's<br>agreement and terms of use. | gat. Mat troi xien ann sang xuong cai<br>chiếu lên, khiến người lữ hành phải độ<br>che cho khối chối mắt. | iach nước phía bên dương, rõi phân<br>là nghiêng cái mũ đạ về bên trái đế |                           |                         |
| Submit Email                                           | Hai bên đường, lúa chiêm vàng ối. Từng                                                                    | g bọn vừa đàn ông, đàn bà, con gái,                                       |                           |                         |

• Bạn đã hoàn tất đưa một cuốn sách loại 1 lên website.

#### 4. Đưa các chương sách vào cuốn sách loại 2

Sách loại 2 là sách được sắp xếp theo phần và chương, mỗi phần gồm một số chương. Phần là điểm bắt đầu một số chương có chung một đề tài. Phần có khi chỉ là một trang giấy ghi tiêu đề Phần. Có khi trang giấy này có một đoạn tóm tắt nội dung các chương trong Phần này.

Trong thí dụ này, chúng ta sẽ đưa cuốn sách "Muốn Nên Người" của Phạm Cao Tùng lên website. Cuốn sách này có một Lời Nói Đầu và 2 phần: Phần I gồm 4 chương và Phần II gồm 7 chương.

Giả sử chúng ta đã tạo thêm một tựa sách tên là "**Muốn Nên Người**" trong danh mục "Books". Cách làm không khác gì đối với sách loại 1.

Bây giờ, chúng ta bắt đầu đưa nội dung vào, nghĩa là đưa các phần và chương vào sách.

• Vào mục "Content Manager" rồi bấm vào "Books" trong bảng rải xuống.

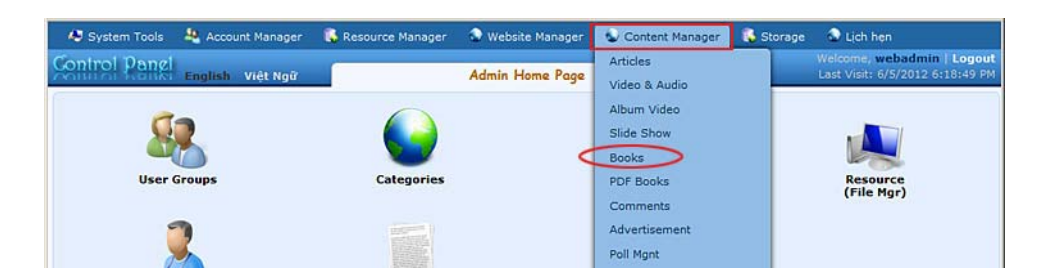

 Danh sách các đầu sách sẽ hiện ra. Hiện nay đã có tựa sách "Muốn Nên Người".

|              |      |                                                                             |                                            |                                      |               |                 | Data V | ianu Darr | and | Eda  |
|--------------|------|-----------------------------------------------------------------------------|--------------------------------------------|--------------------------------------|---------------|-----------------|--------|-----------|-----|------|
| C X ID       |      |                                                                             |                                            | •                                    |               |                 | Data v | iew nect  | nui | un   |
| English Site | · -  | All                                                                         | Search                                     | Show books only                      |               |                 |        |           |     |      |
|              |      |                                                                             |                                            |                                      | 1             | Records / Page  | 10 💌   | Page      | 1   | ]=   |
|              | ID ¥ |                                                                             |                                            | Title                                |               | Posted Da       | te     | Ordinal   | •   | ctiv |
| ¢/3          | 83   | Muốn Nên Người<br>Quyển sách này c<br>của một người đã<br>View book content | 1<br>chỉ ghi lại mộ<br>sống cái tuổ        | it thí nghiệm, những suy nghĩ,<br>Ś  | những lo âu   | 6/7/2012 2:07:3 | 16 AM  | 100       |     | ব    |
| <b>◆/</b> ≘  | 73   | Hồn Bướm Mơ T<br>Trên con đường E<br>Bổng một người h                       | <b>iên</b><br>lắc Ninh Đôn<br>lành khách v | g Triều chiếc ô xe ô tô hàng t<br>ận | ion bon chạy. | 6/6/2012 2:37:0 | 17 AM  | 100       |     | 4    |

• Bấm nút "View book content" phía dưới tựa sách. Danh sách các chương sẽ hiện ra. Danh sách này hiện nay còn trống.

| English Việt Ngữ | Book Manager           |                   | Last Visit: 6/5/2012 6:18:49 P |
|------------------|------------------------|-------------------|--------------------------------|
| C X ID V - V     | •                      | Da                | ta View Record Edit            |
| English Site     | Search Show books only |                   |                                |
|                  |                        | Records / Page 10 | Page 📄                         |
| Data not found.  |                        |                   |                                |
|                  |                        | Records / Page 10 | 🔹 Page 👘                       |

 Bấm nút "Record Edit". Phiếu dữ liệu cho chương sách mới sẽ hiện ra để bạn điền.

## Thêm "Lời Nói Đầu" vào sách

Sách này mở đầu bằng "Lời Nói Đầu". Ta sẽ coi nó như chương đầu tiên của cuốn sách.

| New C                                                                                                    | Add                                                                                                    |                                                                                                    |                                                                                                    |                                                                           |                                                                         |                                                    |                                                                             |                                                                                                |                                                                             |   |
|----------------------------------------------------------------------------------------------------|----------------------------------------------------------------------------------------------------|----------------------------------------------------------------------------------------------------|----------------------------------------------------------------------------------------------------|---------------------------------------------------------------------------|-------------------------------------------------------------------------|----------------------------------------------------|-----------------------------------------------------------------------------|------------------------------------------------------------------------------------------------|-----------------------------------------------------------------------------|---|
| Lài Nhi Đầu                                                                                                    |                                                                                                    |                                                                                                    |                                                                                                    |                                                                           |                                                                         |                                                    |                                                                             |                                                                                                |                                                                             |   |
| Title to display                                                                                                    |                                                                                                    |                                                                                                    |                                                                                                    |                                                                           |                                                                         |                                                    |                                                                             |                                                                                                |                                                                             |   |
| *) (* 💷<br>X, X' B                                                                                                    | ••• ∰ Format •<br>/ 및 A&c := ;=                                                                                                    | Font family • 4 (14pt) •                                                                                                    | ·<br>• • •                                                                                                    |                                                                           |                                                                         |                                                    |                                                                             |                                                                                                |                                                                             | Ĩ |
| ana (48 94 )                                                                                                    | - 2 % <sup>2</sup> U 3                                                                                                    | Phương pháp lập                                                                                                    | o thân của ng                                                                                                    | gười bạn                                                                  | ı trė                                                                   |                                                    |                                                                             |                                                                                                |                                                                             | - |
|                                                                                                    |                                                                                                    |                                                                                                    |                                                                                                    |                                                                           |                                                                         |                                                    | Ở đời c<br>Mội                                                              | có ba điều đ<br>t là hôm nay                                                                   | láng tiếc:<br>v bó qua,                                                     |   |
|                                                                                                    |                                                                                                    |                                                                                                    |                                                                                                    |                                                                           |                                                                         |                                                    | Hai li                                                                      | à đời này ch<br>Ba là thân n                                                                   | hẳng học,<br>hày lỡ hư.<br>Chu Hi                                           |   |
| <u>Giố các han t</u> i<br>Path: div ≥ strony                                                                                         | <u>anh niên sắn r∛i hả tri</u><br>I≯ span                                                                                                    | tàna học để lựtắc chân vào.                                                                                                    | trường đời                                                                                                    |                                                                           |                                                                         |                                                    | Hai l                                                                       | à đới này ch<br>Ba là thân n                                                                   | hẳng học,<br>hày lỡ hư.<br>Chu Hi                                           | 4 |
| <mark>Giń các han tl</mark><br>Path: div » strony<br>Vhen an oversize<br>rriginal image) to                                          | sanh niên cần rử hỏ tri<br>I = span<br>d image is inserted into th<br>be displayed along with th                                                                     | <del>rờng học đổ bước chân vàn</del><br>e content (using the image insert<br>e text. You can turn off this featu                                                                                                    | toriàna đải<br>tool of the editor)<br>ire by selecting "Oi                                                                   | the program                                                               | n will creat                                                            | te a regula<br>the Inse                            | Hai k<br>ar size image<br>vrt Image win                                     | à đời này ch<br>Ba là thân n<br>e (which is link<br>ndow.                                      | hẳng học,<br>hày lỡ hư.<br>Chu Hi<br>ked to the                             | 1 |
| <u>Giñ các ban t</u><br>Path: div > strony<br>When an oversize<br>priginal image) to                                                 | tanh niên sắn rử hả trị<br>I > span<br>d image is inserted into th<br>be displayed along with th                                                                     | t <mark>rinn hnc. để bước chân vàn</mark><br>e content (using the image insert<br>e text. You can turn off this feat                                                                                                    | trutition điểi<br>: tool of the editor)<br>vre by selecting "O                                                               | the program                                                               | n will creat<br>t <sup>*</sup> option in                                | te a regula<br>the Inse                            | Hài k<br>ar size image<br>rt Image win                                      | à đời này ch<br>Ba là thân n<br>Ba là thân n<br>chich is lini<br>ndow.                         | nằng học,<br>này lỡ hư.<br>Chu Hi<br>ked to the                             | - |
| Giố các hạn t<br>Path: div > strony<br>When an oversize<br>original image) to<br>Information «<br>humbnail Image                     | tanh niên sắn rửi hỏ tr<br>+ span<br>d image is inserted into th<br>be displayed along with th<br>                                                                   | <mark>rữna học để hước chân vàn</mark><br>e content (using the image insert<br>e text. You can turn off this feat)                                                                                                    | <b>tn (čno đời</b><br>: tool of the editor)<br>vre by selecting "O                                                           | the program                                                               | n will creat<br>t* option in                                            | te a regula<br>1 the Inse                          | Hai k<br>ar size image<br>rt Image win                                      | à đời này ch<br>Bạ là thân n<br>e (which is lini<br>dow.                                       | lầng học,<br>lầy lờ hư.<br>Chu Hi<br>ked to the                             |   |
| Giố các hạn H<br>Path: div > strony<br>When an oversize<br>riginal image) to<br>Information «<br>humbnail Image                      | nanh niên cần rới hỏ tr                                                                                                    | <mark>třinn hnc để bước chân vàn</mark><br>e content (using the image insert<br>e text. You can turn off this feat<br>betw.noimage.jpg                                                                                                    | trường đối<br>: tool of the editor)<br>:re by selecting "Oi                                                                  | the program<br>riginal Inser                                              | n will creat                                                            | te a reguli<br>1 the Inse                          | Hai k<br>ar size image<br>rt Image win                                      | à đời này ch<br>Ba là thân n<br>e (which is lini<br>dow.                                       | lầng học,<br>lầy lờ hư.<br>Chu Hi<br>ked to the                             |   |
| <u>Giń các ban tł</u><br>Path: div = stron,<br>When an oversize<br>original image) to<br>Information «<br>humbnail Image             | anh niên sốn rới hó tri<br>- span<br>d imapa là insertad into th<br>be displayed along with th<br>-<br>:<br>:<br>:<br>:<br>:<br>:<br>:<br>:<br>:<br>:<br>:<br>:<br>: | t <del>rian har. Al buthe chân vàn.</del><br>e content (using the image insert<br>le text. You can turn off this feat<br>etext. You can turn off this feat<br>set, noimage.jpg<br>age, which is shown to the reade<br>I automatically create a thumbna | tručno dřá<br>tool of the editor)<br>ire by selecting "O<br>se before they act<br>il image for you, no                       | the program<br>riginal Inser<br>Browser<br>Jually read th<br>o matter how | n will creat<br>t <sup>*</sup> option in<br>te full story<br>w big your | te a regula<br>h the Inse<br>r. You do<br>image is | Hai k<br>ar size image<br>rt Image win<br>not need to j<br>(with one co     | à đời này ch<br>Bà là thận n<br>e (which is lini<br>nđow.<br>prepare this ti<br>ndition: you n | kång hoc,<br>håy lö hư.<br>Chu Hi<br>ked to the<br>humbnail<br>nust use the |   |
| Giń các han tł<br>Path: div = stron,<br>When an oversize<br>original image) to<br>Information «<br>humbnail Image                    | Anh niên sên rŵ hó tri<br>+ span<br>d image is inserted hob th<br>be displayed along with th<br>:<br>:<br>:<br>:<br>:<br>:<br>:<br>:<br>:<br>:<br>:<br>:<br>:        | t <del>rian hac để bước chân vàn</del><br>e cottest (using the image insert<br>le text. You can turn off this feat<br>set, noimage.jpg<br>lage, which is shown to the reads<br>i automatically create a thumbna                                        | trường đối<br>: tool of the editor)<br>re by selecting "O<br>en by selecting "O<br>re before they ect<br>il image for you, n | the program<br>riginal Inser<br>Browser<br>wally read th<br>o matter hou  | n will creat<br>t <sup>°</sup> option in<br>te full story<br>w big your | te a regula<br>1 the Inse<br>1. You do<br>image is | Hai k<br>ar size image win<br>rt Image win<br>not need to j<br>(with one co | à đối này ch<br>Ba là thân n<br>e (which is link<br>dow.                                       | kång hoc,<br>håy lö hư.<br>Chu Hi<br>ked to the<br>humbnail<br>nust use the | 1 |
| <u>Giñ các han H</u><br>Path: div > strong<br>when an oversize<br>original image) to<br>Information «<br>humbnail Image<br>hose Tree | nanh niên sên rôs hó hơ<br>i span<br>i grang là linesrted into th<br>be displayed along with th<br>i<br>i<br>i<br>i<br>i<br>i<br>i<br>i<br>i<br>i<br>i<br>i<br>i     | t <mark>rinn hnc để bước chân vàn.</mark><br>e content (using the image insert<br>te text. You can turn off this feat<br>between the state of the second<br>page, which is shown to the reade<br>automatically create a thumbna                        | truiènn dié<br>: tool of the editor)<br>:re by selecting "O<br>try before they actu<br>il image for you, no                  | the program<br>viginal Inser<br>Browser<br>Jually read th<br>o matter how | n will creat<br>t* option in<br>te full story<br>w big your             | te a regula<br>1 the Inse<br>7. You do<br>Image is | Hai k<br>ar size image win<br>rt Image win<br>not need to j<br>(with one co | à đối này ch<br>Ba là thân n<br>e (which is link<br>dow.<br>prepare this th<br>ndition: you m  | hầng học,<br>hảy lờ hư.<br>Chu Hi<br>ked to the<br>humbnail<br>nust use the |   |

- Ô Title. Bạn sẽ điền "Lời Nói Đầu".
- Ô Description. Bạn sẽ sẽ điền nội dung "Lới Nói Đầu" vào đây. Lời Nói Đầu có thêm một tiêu đề. Tiêu đề này đã được đưa vào giữa và dùng cỡ chữ lớn và đậm.
- Ô Choose Tree. Ô này hiện đang có chữ "Muốn Nên Người" bạn cứ giữ nguyên như vậy.
- Ô "No Link". Bạn cứ để nguyên, không bấm dấu check, vì ta coi nó như một chương sách của cuốn sách.
- Ô "Author". Bạn điền tác giả của Lời Nói Đầu vào đây. Nếu tác giả cũng chính là tác giả sách, điền tác giả sách vào đây.
- Bấm nút "Add" để hoàn tất "Lời Nói Đầu".

## Thêm điểm khởi đầu "Phần I"

• Bấm nút "New" để tạo một phiếu dữ liệu mới.

| The / Description =     this 1     tic to display     Image: Format • Fontfamily • Font size •     Image: Format • Fontfamily • Font size •     Image: Format • Fontfamily • Font size •     Image: Format • Fontfamily • Font size •     Image: Format • Fontfamily • Font size •     Image: Format • Fontfamily • Font size •     Image: Format • Fontfamily • Font size •     Image: Format • Fontfamily • Font size •     Image: Format • Fontfamily • Font size •     Image: Format • Fontfamily • Font size •     Image: Format • Fontfamily • Font size •        Image: Format • Fontfamily • Fontfamily • Font size •              Image: Format • Fontfamily • Fontfamily • Font size • <th>Delete</th> <th>New Copy Update</th>                                                                                                    | Delete                        | New Copy Update                                                                                                    |
|----------------------------------------------------------------------------------------------------|-------------------------------|----------------------------------------------------------------------------------------------------|
| ath:   ath: ath: a non-sector from the front family - Front size                                                                                                    | Title / Descript              | tion #                                                                                                    |
| this i   de lo display If if if if if if if if if if if if if if                                                                                                    |                               |                                                                                                    |
| abi:   abi: bi: a model of apply: abi: a model of the content (using the image insert tool of the editor) the program will create a regular size image (which is linked to the signal image) to be displayed along with the text. You can turn off this feature by selecting "Original Insert" option in the Insert Image window. Information = umbnail Image: I formation: Link to the thumbnail image, which is shown to the readers before they actually read the full story. You do not need to prepare this thumbnail image for you, no matter how big your image is (with one condition: you must use the Treewser' I Mudin Nah Ngubi image.                                                                                                    | Phān I                        |                                                                                                    |
| ath:         Ath:         Ath: <t< td=""><td>itle to display</td><td></td></t<>                                                                                                    | itle to display               |                                                                                                    |
| <pre>sth:</pre>                                                                                                    | 0 0 01                        | NTR 100 Format + Foot family + Foot size +                                                                                                    |
| ath:         here an oversized image is inserted into the content (using the image insert tool of the editor) the program will create a regular size image (which is linked to the ignal image) to be displayed along with the text. You can turn off this feature by selecting "Original Insert" option in the Insert Image window.         Information =       umbnail Image :         Images/upload/site/book_noimage.jpg       Browser         Link to the thumbnail image, which is shown to the readers before they actually read the full story. You do not need to prepare this thumbnail image for you, no matter how big your image is (with one condition: you must use the Terreser' button).         see Tree       1         Undon Nah Ngubi       1                                                                                                    |                               |                                                                                                    |
| ath:         the an aversteel image is inserted into the content (using the image insert tool of the editor) the program will create a regular size image (which is linked to the ignal image) to be displayed along with the text. You can turn eff this feature by selecting "Original Insert" option in the Insert Image window.         Information *       ************************************                                                                                                    | x' x, B                       |                                                                                                    |
| ath:<br>hen an oversized image is inserted into the content (using the image insert tool of the editor) the program will create a regular size image (which is linked to the<br>ginal image) to be displayed along with the text. You can turn off this feature by selecting "Original Insert" option in the Insert Image window.<br>Information #<br>wmbnail Image :<br>Images/upload/site/book_noimage.jpg<br>Into to the thumbnail image, which is shown to the readers before they actually read the full story. You do not need to prepare this thumbnail<br>Image. The program will automatically create a thumbnail Image for you, no matter how big your image is (with one condition; you must use to<br>See Tree I Muon Nin Người<br>Inter I Internation I Internation III Internation III Internation IIII Internation IIII Internation IIII Internation IIII Internation IIII Internation IIII Internation IIII Internation IIII Internation IIII Internation IIIII Internation IIIII Internation IIIIIIIIIIIIIIIIIIIIIIIIIIIIIIIIIIII                                                                                                    | A 16 Ω                        | — 2 ∞ ∞ ↓ <b>2</b>    <b>3</b> • •                                                                                                    |
| ath:<br>then an oversized image is inserted into the content (using the image insert tool of the editor) the program will create a regular size image (which is linked to the<br>ignal image) to be displayed along with the text. You can turn off this feature by selecting "Original Insert" option in the Insert Image window.<br>Information =<br>umbnail Image :<br>Images/upload/site/book_noimage.jpg<br>Link to the thumbnail image, which is shown to the readers before they actually read the full story. You do not need to prepare this thumbnail<br>image. The program will automatically create a thumbnail image for you, no matter how big your image is (with one condition: you must use to<br>Storwsef' button).<br>see Tree : I Muon Nah Người                                                                                                    | and the set of the set of the |                                                                                                    |
| ath:<br>hen an oversized image is inserted into the content (using the image insert tool of the editor) the program will create a regular size image (which is linked to the<br>ginal image) to be displayed along with the text. You can turn off this feature by selecting "Original Insert" option in the Insert Image window.<br>Information #<br>umbnail Image :<br>Images/upload/site/book_noimage.jpg<br>Into to the thumbnail image, which is shown to the readers before they actually read the full story. You do not need to prepare this thumbnail<br>Image The program will automatically create a thumbnail image for you, no matter how big your image is (with one condition: you must use the<br>see Tree I Muon Nin Ngubi                                                                                                    |                               |                                                                                                    |
| ath:<br>hen an oversized image is inserted into the content (using the image insert tool of the editor) the program will create a regular size image (which is linked to the<br>ignal image) to be displayed along with the text. You can turn off this feature by selecting "Original Insert" option in the Insert Image window.<br>Information =<br>ambnail Image :<br>Image.lupload/site/book_noimage.jpg<br>Unk to the thumbnail image, which is shown to the readers before they actually read the full story. You do not need to prepare this thumbnail<br>Image. The program will automatically create a thumbnail image for you, no matter how big your image is (with one condition: you must use to<br>See Tree : Muon Nan Ngubi                                                                                                    |                               |                                                                                                    |
| sth:         hen an oversized image is inserted into the content (using the image insert tool of the editor) the program will create a regular size image (which is linked to the ignal image) to be displayed along with the text. You can turn off this feature by selecting "Original Insert" option in the Insert Image window.         Information =                                                                                                    |                               |                                                                                                    |
| sth:<br>len an oversized image is inserted into the content (using the image insert tool of the editor) the program will create a regular size image (which is linked to the<br>ignal image) to be displayed along with the text. You can turn off this feature by selecting "Original Insert" option in the Insert Image window.<br>Information *<br>ambnail Image :<br>Images/upload/site/book_noimage.jpg<br>Link to the thumbnail image, which is shown to the readers before they actually read the full story. You do not need to prepare this thumbnail<br>image. The program will automatically create a thumbnail image for you, no matter how big your image is (with one condition: you must use to<br>Torowser' button).<br>see Tree : [MuGn Neh Người ]<br>Link : [                                                                                                    |                               |                                                                                                    |
| sh:<br>hen an oversized image is inserted into the content (using the image insert tool of the editor) the program will create a regular size image (which is linked to the ginal image) to be displayed along with the text. You can turn off this feature by selecting "Original Insert" option in the Insert Image window.           Information #           mbnail Image :           //mages/upload/site/book_noimage.jpg           Encourse           Inter the turnball image, which is shown to the readers before they actually read the full story. You do not need to prepare this thumbnail image. The program will automatically create a humbnail image for you, no matter how big your image is (with one condition: you must use to the readers the form the your image is (with one condition: you must use to the turnball.)                                                                                                    |                               |                                                                                                    |
| ath:<br>hen an oversized image is inserted into the content (using the image insert tool of the editor) the program will create a regular size image (which is linked to the<br>iginal image) to be displayed along with the text. You can turn off this feature by selecting "Original Insert" option in the Insert Image window.<br>Information =<br>imbnall Image :<br>images/upload/site/book_noimage.jpg<br>Unk to the thumbnall image, which is shown to the readers before they actually read the full story. You do not need to prepare this thumbnall<br>image. The program will automatically create a thumbnall image for you, no matter how big your image is (with one condition: you must use to<br>isover = 1 MuSn Nan Ngubi                                                                                                    |                               |                                                                                                    |
| th: ien an oversized image is inserted into the content (using the image insert tool of the editor) the program will create a regular size image (which is linked to the ginal image) to be displayed along with the text. You can turn off this feature by selecting "Original Insert" option in the Insert Image window. Information = Imbenail Image Images/upload/site/book_noimage.jpg Images/upload/site/book_noimage.jpg Images/upload/site/book_noimages/upload/site/book_noimages/upload/site/book_noimages/upload/site/book_noimages/upload/site/book_noimages/upload/site/book_noimages/upload/site/book_noimages/upload/site/book_noimages/upload/site/book_noimages/upload/site/book_noimages/upload/site/book_noimages/upload/site/book_noimages/upload/site/bo                                                                                      |                               |                                                                                                    |
| th:  Intervention  Intervention  Interventi                                                                                      |                               |                                                                                                    |
| th:<br>ten an oversized image is inserted into the content (using the image insert tool of the editor) the program will create a regular size image (which is linked to the<br>ginal image) to be displayed along with the text. You can turn off this feature by selecting "Original Insert" option in the Insert Image window.<br>Information =<br>mbnail Image :<br>Image.slupload/site/book_noimage.jpg<br>If images/upload/site/book_noimage.jpg<br>If images.the to the thumbnail image, which is shown to the readers before they actually read the full story. You do not need to prepare this thumbnail<br>image. The program will automatically create a thumbnail image for you, no matter how big your image is (with one condition: you must use to<br>Server = I Mu6n Nen Ngubi                                                                                                    |                               |                                                                                                    |
|                                                                                                    |                               |                                                                                                    |
| ath:<br>ten an oversized image is inserted into the content (using the image insert tool of the editor) the program will create a regular size image (which is linked to the<br>ginal image) to be displayed along with the text. You can turn off this feature by selecting "Original Insert" option in the Insert Image window.<br>Information #<br>Imbail Image :<br>Immages/upload/site/book_noimage.jpg<br>Unk to the thumbnall image, which is shown to the readers before they actually read the full story. You do not need to prepare this thumbnall<br>image. The provide along with one condition: you must use to<br>"Browser" button).<br>Information #<br>Information #<br>Image is (with one condition: you must use to<br>"Browser" button).                                                                                                    |                               |                                                                                                    |
| ath:<br>ten an oversized image is inserted into the content (using the image insert tool of the editor) the program will create a regular size image (which is linked to the<br>ginal image) to be displayed along with the text. You can turn off this feature by selecting "Original Insert" option in the Insert Image window.<br>Information =<br>mbnail Image :<br>///mages/upload/site/book_noimage.jpg<br>//mages/upload/site/book_noimage.jpg<br>//mages/upload/site/book_noimages/upload/site/book_noimages/upload/site/book_noimages/upload/site/book_noimages/upload/site/book_noimages/upload/site/book_noimages/upload/site/book_noimages/upload/site/book_noimages/upload/site/book_noimages/upload/site/book_noimages/upload/site/book_noim |                               |                                                                                                    |
| th:  end an oversized image is inserted into the content (using the image insert tool of the editor) the program will create a regular size image (which is linked to the ginal image) to be displayed along with the text. You can turn off this feature by selecting "Original Insert" option in the Insert Image window.  Information   Imbaal Image :  Imbaal Image :  Images/upload/site/book_noimage.jpg  Images/upload/site/book_noimage.jpg  Images/upload/site/book_noimages/upload/site/book_noimage.jpg  Images/upload/site/book_noimages/upload/site/book_noimages/upload/site/book_noimages/upload/site/book_                                                                                      |                               |                                                                                                    |
| ath:<br>ten an oversized image is inserted into the content (using the image insert tool of the editor) the program will create a regular size image (which is linked to the<br>ginal mage) to be displayed along with the text. You can turn off this feature by selecting "Original Insert" option in the Insert Image window.<br>Information =<br>Immage: upload/site/book_noimage.jpg<br>Link to the thumbnal image, which is shown to the readers before they actually read the full story. You do not need to prepare this thumbnal<br>image. I MuGn Neh Ngubi<br>Link :<br>Link to the thumbnal image (which is shown to the readers before they actually read the full story. You do not need to prepare this thumbnal<br>is Tree : MuGn Neh Ngubi<br>Link :                                                                                                    |                               |                                                                                                    |
| sh:<br>hen an oversided image is inserted into the content (using the image insert tool of the editor) the program will create a regular side image (which is linked to the<br>ginal image) to be displayed along with the text. You can turn off this feature by selecting "Original Insert" option in the Insert Image window.<br>Information #<br>mbnail Image :<br>//mages/upload/site/book_noimage.jpg<br>Browser<br>Link to the thumbnal image, which is shown to the readers before they actually read the full story. You do not need to prepare this thumbnall<br>image. The program will automatically create a thumbnall image for you, no matter how big your image is (with one condition: you must use to<br>see Tree : Mudin Neh Ngubi                                                                                                    |                               |                                                                                                    |
| abi:<br>abin an oversized image is inserted into the content (using the image insert tool of the editor) the program will create a regular size image (which is linked to the<br>iginal image) to be displayed along with the text. You can turn off this feature by selecting "Original Insert" option in the Insert Image window.<br>Information =<br>ambnail Image :<br>Images/upload/site/book_noimage.jpg<br>Link to the thumbnail image, which is shown to the readers before they actually read the full story. You do not need to prepare this thumbnail<br>image. The program will automatically create a thumbnail image for you, no matter how big your image is (with one condition: you must use I<br>Storwser' button).<br>see Tree : Mudin Nah Ngubi                                                                                                    |                               |                                                                                                    |
| ath:<br>here an oversized image is inserted into the content (using the image insert tool of the editor) the program will create a regular size image (which is linked to the<br>ginal image) to be displayed along with the text. You can turn off this feature by selecting "Original Insert" option in the Insert Image window.<br>Information =<br>ambnall Image :<br>Images/upload/site/book_noimage.jog Browser<br>Unk to the thumbnall image, which is shown to the readers before they actually read the full story. You do not need to prepare this thumbnall<br>image. The program will automatically create a thumbnall image for you, no matter how big your image is (with one condition: you must use in<br>"Browser" button).<br>see Tree : Much Neuroint in the Neuroint in the Image. The program will automatically create a thumbnall image for you, no matter how big your image is (with one condition: you must use in<br>Browser" button).                                                                                                    |                               |                                                                                                    |
| sh:<br>her an everysted image is inserted into the content (using the image insert tool of the editor) the program will create a regular size image (which is linked to the<br>ignal image) to be displayed along with the text. You can turn off this feature by selecting "Original Insert" option in the Insert Image window.          Information #         umbnail Image         Information #         Information #                                                                                                    |                               |                                                                                                    |
| The new set of the set of the se                                                                                      | ather.                        |                                                                                                    |
| hen an oversized image is inserted into the content (using the image insert tool of the editor) the program will create a regular size image (which is linked to the<br>ignal image) to be displayed along with the text. You can turn off this feature by selecting "Original Insert" option in the Insert Image window.<br>Information =<br>umbnail Image:<br>Images/upload/site/book_noimage.jpg<br>Unk to the thumbnail image, which is shown to the readers before they actually read the full story. You do not need to prepare this thumbnail<br>image. The program will automatically create a thumbnail image for you, no matter how big your image is (with one condition: you must use to<br>"Crowser" button).<br>See Tree I MuGn Neh Ngubi<br>Link :                                                                                                    | aun:                          |                                                                                                    |
| iginal image) to be displayed along with the text. You can turn off this feature by selecting "Original Insert" option in the Insert Image window.  Information =  umbnail Image : Units to the thumbnail image, by the shown to the readers before they actually read the full story. You do not need to prepare this thumbnail image. The program will automatically create a thumbnail image for you, no matter how big your image is (with one condition: you must use to  See Tree t Muon Nah Nguch                                                                                                    | hen an overcize               | ed image is incerted into the content (using the image incert tool of the editor) the program will create a regular size image (which is linked to th                                                                                                    |
| ignal image) is de displayed along with the text. Fou can turn oir dis readine by selecting Unginal Intert option in the Insert Image window.  Information *  umbnail Image :                                                                                                    | nen an oversize               | ea maye is inserved into the content (being the integer role to the early the program with resterier region size image (which is inneed to the                                                                                                    |
| Information = umbnail Image : image.skupload/site/book_noimage.jpg Unk to the thumbnail image, which is shown to the readers before they actually read the full story. You do not need to prepare this thumbnail image. The program will automatically create a thumbnail image for you, no matter how big your image is (with one condition: you must use to "Browser" button).  see Tree I MuGn Nah Ngubi Unk I Unk I                                                                                                    | iginal image) to              | be displayed along with the text. You can turn off this feature by selecting "Original Insert" option in the Insert Image window.                                                                                                    |
| Information                                                                                                    |                               |                                                                                                    |
| Information * umbnail Image : : : : : : : : : : : : : : : : : : :                                                                                                    |                               |                                                                                                    |
| Imbnail Image :<br>Imbnail Image :<br>Image.Shupload/site/book_noimage.jpg Browser<br>Link to the thumbnail image, which is shown to the readers before they actually read the full story. You do not need to prepare this thumbnail<br>image. The program will automatically create a thumbnail image for you, no matter how big your image is (with one condition: you must use I<br>'Browser' button).<br>ase Tree : Muán Nén Ngubi<br>Link :<br>Link :                                                                                                    | Information of                |                                                                                                    |
| umbnail Image :<br>Images/upload/site/book_noimage.jpg<br>Inte to the thumbnail image, which is shown to the readers before they actually read the full story. You do not need to prepare this thumbnail<br>Image. The program will automatically create a thumbnail image for you, no matter how big your image is (with one condition: you must use I<br>Storwser' button).<br>see Tree : Musfn Nan Người<br>Link :                                                                                                    | Information **                |                                                                                                    |
| umbnail Image :<br>Images/upload/site/book_noimage.jpg Browser<br>Unk to the fumbnail image, which is shown to the readers before they actually read the full story. You do not need to prepare this thumbnail<br>image. The program will automatically create a thumbnail image for you, no matter how big your image is (with one condition: you must use to<br>"Browser" button).<br>see Tree I Muon Nen Ngubi                                                                                                    |                               |                                                                                                    |
| Invate     Invate                                                                                          | umbnail Image                 |                                                                                                    |
| Innages/upload/site/book_noimage.jpg     Fimages/upload/site/book_noimage.jpg     Erowser     Link to the thumbnall image, which is shown to the readers before they actually read the full story. You do not need to prepare this thumbnall     image. The program will automatically create a thumbnall image for you, no matter how big your image is (with one condition: you must use to     See Tree I Muon Nin Ngubi     Link I                                                                                                    |                               | 101                                                                                                    |
| [/images/upload/site/book_noimage.jpg       Browser         Link to the thumbnall image, which is shown to the readers before they actually read the full story. You do not need to prepare this thumbnall image. The program will automatically create a thumbnall image for you, no matter how big your image is (with one condition: you must use I "Browser" button).         ose Tree       I         Midn N&n Ngubi       Image         Link       Image                                                                                                    |                               |                                                                                                    |
| [/image:/upload/site/book_noimage.jpg       Browser         Link to the thumbnall image, which is shown to the readers before they actually read the full story. You do not need to prepare this thumbnall image. The program will automatically create a thumbnall image for you, no matter how big your image is (with one condition: you must use I '''''''''''''''''''''''''''''''''''                                                                                                    |                               | (Wine)                                                                                                    |
| Link to the thumbnal image, which is shown to the readers before they actually read the full story. You do not need to prepare this thumbnall image for you, no matter how big your image is (with one condition: you must use I "Browser" button).                                                                                                    |                               | INAR                                                                                                    |
| Link to the thumbhail image, which is shown to the reader's before they actually read the buill story. Fou do not need to prepare this thumbhail image. The program will automatically create a thumbhail image for you, no matter how big your image is (with one condition: you must use I "Browser" button).                                                                                                    |                               | /images/upload/site/book_noimage.jpg Browser                                                                                                    |
| image. The program will automatically create a thumbnail image for you, no matter how big your image is (with one condition: you must use t<br>growser* build on the second second second second second second second second second second second second second<br>tink :<br>tink :                                                                                                    |                               | INATE<br>/images/upload/site/book_noimage.jpg Browser                                                                                                    |
| Tarawser' button).<br>See Tree : Mušin Nan Người II<br>Link : D                                                                                                    |                               | Image/upload/site/book_noimage.jpg         Browser           Link to the thumbnall image, which is shown to the readers before they actually read the full story. You do not need to prepare this thumbnall                                                                                                    |
| ase Tree I Muőn Nên Người 🖃                                                                                                    |                               | Invate Images/upload/site/book_noimage.jpg Images/upload/site/book_noimage.jpg Unk to the thumbnall image, which is shown to the readers before they actually read the full story. You do not need to prepare this thumbnall image. The program will actuate a thumbnall image for you, no matter how big your image is (with one condition: you must use                                                                                                    |
| se Tree : Muốn Nên Người I                                                                                                    |                               | Invest     Invest     |
|                                                                                                    |                               | Invate<br>/mages/upload/site/book_noimage.jpg<br>Ink to the thumbnall image, which is shown to the readers before they actually read the full story. You do not need to prepare this thumbnall<br>image. The program will automatically create a thumbnall image for you, no matter how big your image is (with one condition: you must use<br>"Browser" button).                                                                                                    |
|                                                                                                    | ose Tree                      | Instance Internation Internation Internatio Internation Internation Internation Internation Internati |
|                                                                                                    | ose Tree                      | Image/upload/site/book_noimage.jpg         Browser           Unk to the thumbnall image, which is shown to the readers before they actually read the full story. You do not need to prepare this thumbnall image. The program will automatically create a thumbnall image for you, no matter how big your image is (with one condition: you must use 'Browser' button).           *         Muőn Nén Nguéi                                                                                                    |
| then a                                                                                                    | ose Tree                      | Interact         Forware           /Images/upload/site/book_noimage.jpg         Browser           Unk to the thumbnall image, which is shown to the readers before they actually read the full story. You do not need to prepare this thumbnall image. The program will automatically create a thumbnall image for you, no matter how big your image is (with one condition: you must use Browser' button).           I MuGn Nen Người         Image: Neuronal Condition: You was the story of the story of the story                                                                                                    |
|                                                                                                    | ose Tree<br>Link              | Interset Interset In |
|                                                                                                    | ose Tree<br>Link<br>Ithor     | Instance Instance In |

- Ô Title. Bạn sẽ điền "Phần I".
- Ô Description. Nếu tác giả có một đoạn giới thiệu về phần này, xin điền đoạn văn vào đây. Nếu sách không có đoạn giới thiệu, bạn hãy để ô này trống.

- Ô Choose Tree. Ô này hiện đang có chữ "Muốn Nên Người" bạn cứ giữ nguyên như vậy.
- Ô "No Link". Bạn bấm dấu check vào ô này. Đây là điểm khác biệt vì đây là điểm khởi đầu của một phần trong cuốn sách. Chính nó sẽ có những chương thuộc về nó.
- Ô "Author". Nếu phần này thuộc về một tác giả khác, điền tác giả đó nào đây. Thông thường, chúng ta điền tác giả sách vào đây.
- Bấm nút "Add" để hoàn tất điểm khởi đầu Phần I.

### Thêm "Chương 1" của "Phần I" vào sách

• Bấm nút "New" để tạo một phiếu dữ liệu mới.

| the second                                                                                                    | _                                                                                                    |                                                                                                    |                                                                                                    |                                                                                                    |
|----------------------------------------------------------------------------------------------------|----------------------------------------------------------------------------------------------------|----------------------------------------------------------------------------------------------------|----------------------------------------------------------------------------------------------------|----------------------------------------------------------------------------------------------------|
| Chương 1                                                                                                    |                                                                                                    |                                                                                                    |                                                                                                    |                                                                                                    |
| itle to display                                                                                                    |                                                                                                    |                                                                                                    |                                                                                                    |                                                                                                    |
| n (* 💷                                                                                                    | 🛲 🔯 Format                                                                                                    | Font family                                                                                                    | 3 (12pt) 👻                                                                                                    |                                                                                                    |
| x, x' B                                                                                                    | I U #¥ !Ξ !Ξ                                                                                                    | 法法国事                                                                                                    |                                                                                                    | * 107 ·                                                                                                    |
| A 11 O                                                                                                    | - 2 = 2 1                                                                                                    |                                                                                                    |                                                                                                    |                                                                                                    |
| aa ~81 ##                                                                                                    |                                                                                                    |                                                                                                    |                                                                                                    |                                                                                                    |
|                                                                                                    |                                                                                                    |                                                                                                    | THENIO                                                                                                    | LÀ NÊN NOƯÔT                                                                                                    |
|                                                                                                    |                                                                                                    |                                                                                                    | THE NAU                                                                                                    | LA NEN NGUUI                                                                                                    |
| không ai tự n                                                                                                    | hiện nên naưth                                                                                                    |                                                                                                    |                                                                                                    |                                                                                                    |
| sona naười tạ                                                                                                    | trở nên người,                                                                                                    |                                                                                                    |                                                                                                    |                                                                                                    |
| ing ingues co                                                                                                    | cro nen nguon                                                                                                    |                                                                                                    |                                                                                                    |                                                                                                    |
| Noười tạ thườ                                                                                                    |                                                                                                    |                                                                                                    |                                                                                                    |                                                                                                    |
|                                                                                                    | ing làm lòn y nghĩa hai                                                                                                    | danh tư "nên ng                                                                                                    | ưới" và "làm n                                                                                                    | iên".                                                                                                    |
| 5.                                                                                                    | ing lam lon y nghia ha                                                                                                    | danh tư "nen ng                                                                                                    | ưới" và "làm n                                                                                                    | iên".                                                                                                    |
| Div là một cơ                                                                                                    | ng lam lọn y nghĩa hai                                                                                                    | danh tư "nên ngi                                                                                                    | ưới" và "làm n                                                                                                    | ên".                                                                                                    |
| Đây là một ng<br>người tạ bằng                                                                                                    | ng lam lọn y nghia hai<br>gười xoay xở đâu được<br>h tuổi bây mà xem, ng                                                                                                    | một món tiền to,                                                                                                    | ười" và "làm n<br>. tậu nhà, tậu<br>n với đời", Vậr                                                                                                    | iện".<br>xe là được hàng xóm trầm trõ đưa làm mẫu cho con cháu: "Đãy, con<br>ng người sự đã làm nên ưới đời thật song có thể bản người sự đã "nên 🔻                                                                                                    |
| Đây là một ng<br>người ta bằng<br>Path: soan = em                                                                                                    | ờng làm lộn ý nghĩa hai<br>gười xoay xở đầu được<br>1 hiếi hây mà xem nai                                                                                                    | danh tư "nên ngi<br>một món tiền to,<br>rời ta đã nên thất                                                                                                    | ười" và "lâm n<br>. tậu nhà, tậu<br>n với đời" Văr                                                                                                    | iên".<br>xe là được hàng xóm trầm trồ đưa làm mẫu cho con cháu: "Đấy, con<br>na nưới šư đã làm nên với đứi thát sonn có thể hàn nurời sự đã "nên 💆                                                                                                    |
| Đây là một ng<br>người tạ hằng<br>Path: span = em<br>Path: an oversiz                                                                                                    | ng lam lọn y nghĩa hai<br>gười xoay xở đâu được<br>I hiểi hây mà yem ngi<br>ed image is inserted into                                                                                                    | danh tư "nen ngi<br>một món tiền to,<br>rời tạ đã nên thâi                                                                                                    | ười" và "làm n<br>, tậu nhà, tậu<br>n với đời" Văr<br>ne image insert t                                                                                                    | iện".<br>xe là được hàng xóm trầm trõ đưa làm mẫu cho con cháu: "Đãy, con<br>na nư tři ấv đã làm nên với đời thật sonn ró thể hận nư tři ấv đã "năn <u>r</u><br>tool of the editor) the oroaram will create a regular size image (which is linked to the                                                                                                    |
| Đây là một ng<br>người tạ hằng<br>vath: span > em<br>vhen an oversiz<br>riginal image) ti                                                                                                    | ng làm lộn y nghĩa hai<br>gười xoay xở đầu được<br>1 huếi hây mà yem ngi<br>ed image is inserted into<br>5 be displayed along with                                                                                                    | danh tư "nen ngi<br>một món tiền to,<br>rới tạ đã nên thâi<br>the content (using th<br>the text. You can tui                                                                     | ười" và "làm n<br>, tậu nhà, tậu<br>n với đời" Văr<br>ne image insert t<br>m off this featur                                                                                                    | iên".<br>xe là được hàng xóm trăm trõ đưa làm mẫu cho con cháu: "Đây, con<br>n nưới šư đã làm nên với đhi thật conn ró thể hàn nurời šư đã "năn<br>tooi of the editor) the program vili create a regular size image (which is linked to the<br>e by selecting "original Insert" topic nin the Insert Image kindoch to the the<br>set selecting topical nin the Insert Image kindoch to the the the the the the the the the the                                                                                                    |
| Đây là một ng<br>người ta hằng<br>Path: span > em<br>Path: span > em<br>Path: span > the<br>Path: span > the<br>Path: span > t | ng làm lộn y nghĩa hai<br>gười xoay xở đầu được<br>n hiểi hây mà yem, ng<br>ed image is inserted into<br>o be displayed along with                                                                                                    | danh tư "nen ngi<br>một món tiền to,<br>rời ta đã nên thầi<br>the content (using th<br>the text. You can tui                                                                     | ười" và "làm n<br>tậu nhà, tậu<br>n với đời" Văr<br>ne image insert t<br>rn off this featur                                                                                                    | iện".<br>xe là được hàng xóm trầm trồ đưa làm mẫu cho con chấu: "Đấy, con<br>n nư ưới ẩu đã làm nên với đới thất sonn có thể hàn nurời ẩu đã "năn<br>tooi of the editor) the program will create a regular size image (which is linked to the<br>e by selecting "Original Insert" option in the Insert Image window.                                                                                                    |
| Đây là một ng<br>nnười ta hằn<br>Path: span > em<br>Vhen an oversiz<br>riginal image) ti<br>Information «                                                                                                    | Yng lam l ön y nghia hai<br>guới xoay xở đầu được<br>n hiểi hây mà yem nei<br>ed image is inserted into<br>o be displayed along with                                                                                                    | danh tư "nen ngi<br>một món tiền to,<br>rời ta đã nên thầi<br>the content (using th<br>the text. You can tui                                                                     | ười" và "làm n<br>. tậu nhà, tậu<br>n với đời" Văr<br>ne image insert t<br>m off this featur                                                                                                    | rén".<br>xe là được hàng xôm trầm trõ đưa làm mẫu cho con chấu: "Đây, con<br>nh nưới âv đã làm nên với đới thật sonn có thể hàn nhưới âv đã "năn<br>tool ở the châv? J the program vill create a regular size image (which is linked to the<br>e by selecting "Griginal Insert" option in the Insert Image window.                                                                                                    |
| Dây là một ng<br>nnười ta hằng<br>Path: span > em<br>Vhen an oversiz<br>riginal image) ti<br>Information «                                                                                                    | ing lam lộn y nghia hai<br>gười xoay xở đầu được<br>h hiế hâv mà xem na<br>ed image is inserted into<br>o be displayed along with                                                                                                    | danh từ "nên ngi<br>một món tiền to,<br>tới ta đã nên thất<br>the content (using th<br>the text. You can tui                                                                     | ười" và "làm n<br>. tậu nhà, tậu<br>n với đời" Vậr<br>re image insert t<br>m off this featur                                                                                                    | Hên".<br>xe là được hàng xôm trầm trõ đưa làm mẫu cho con cháu: "Đây, con<br>n nưới Sư đã làm nên việ đhi thát conn ró thể hàn nurới Sư đã "năn<br>tooi of the editor) the program will create a regular size image (which is linked to the<br>e by selecting "Original Insert" option in the Insert Image window.                                                                                                    |
| Dây là một ng<br>nnười ta hằng<br>rath: span > em<br>ihen an oversiz<br>riginal image) t<br>Information «                                                                                                    | ing lam lộn y nghia hai<br>gười xoay xở đầu được<br>n hiểi hầv mà vem na<br>ed image is inserted into<br>o be displayed along with                                                                                                    | danh tự "nên ngi<br>một món tiền to,<br>rới ta đã nên thất<br>the content (using th<br>the text. You can tu                                                                      | ười" và "làm n<br>tậu nhà, tậu<br>n với đời" Văr<br>ne image insert t<br>m off this featur                                                                                                    | iên".<br>xe là được hàng xôm trầm trồ đưa làm mẫu cho con chấu: "Đấy, con<br>n nư trừ ẩu đã làm nên với đời thất sonn có thể hàn nư tời ẩu đã "năn<br>tool of the editor) the program will create a regular size image (which is linked to the<br>e by selecting "Original Insert" option in the Insert Image window.                                                                                                    |
| Dây là một ng<br>người ta hằng<br>thi span > em<br>ihen an oversiz<br>riginal image) ti<br>Information «<br>umbnail Image                                                                                                    | Ing lam lon y nghia ha<br>Juli xoay xô đầu được<br>t trừ hầy mà yam neu-<br>del image is inserted into<br>a be displayed along with<br>:<br>:<br>:<br>:<br>:<br>:                                                                                                    | danh từ "nên ngi<br>một món tiền to,<br>rới ta đã nên thất<br>the content (using th<br>the text. You can tu                                                                      | ười" và "làm n<br>tậu nhà, tậu<br>n với đời" Vậr<br>ne image insert t<br>rn off this featur                                                                                                    | veňť.<br>xe là được hàng xóm trầm trở đưa làm mẫu cho con cháu: "Đây, con<br>na nưới šv đã làm năn với đới thật conn có thể hàn nurới šv đã "năn<br>teol of the editor) the program will create a regular size image (which is linked to the<br>e by selecting "Original Insert" option in the Insert Image window.                                                                                                    |
| Đây là một ng<br>người ta hằng<br>Path: span > em<br>Path: span > em<br>Path: span > em<br>Path: span > em<br>Information «<br>numbnail Image                                                                                                    | Ing lam lon y nghia hai<br>nufi xoay xê dâu durde<br>t huli hâv mâ vem nen<br>ed image is inserted into-<br>be displayed along with<br>t<br>t<br>t<br>t<br>t<br>t<br>t<br>t<br>t<br>t<br>t<br>t<br>t<br>t<br>t<br>t<br>t<br>t                                                                                                    | danh từ "nên ngi<br>một món tiền to,<br>rấi ta đã nên thất<br>the content (using th<br>the text. You can tu                                                                      | ười" và "làm n<br>. tậu nhà, tậu<br>n với đời" Văn<br>le image insert t<br>m off this featur                                                                                                    | kên".<br>xe là được hàng xôm trầm trõ đưa làm mẫu cho con cháu: "Đấy, con<br>n nưới šư đã làm năn việ đhi thật conn ró thể hàn nurới šư đã "năn<br>tool of the editor) the program will create a regular size image (which is linked to the<br>e by selecting "Criginal Insert" option in the Insert Image window.<br>Browser                                                                                                    |
| Đây là một ng<br>người tạ hằng<br>Path: span > em<br>Path: span > em<br>Path: span > em<br>riginal image) ti<br>Information «<br>numbnail Image                                                                                                    | Ing lam lon y nghia ha<br>puti xoay xê dâu được<br>t nưề hây mà vam na<br>ed image is inserted into is<br>be displayed along with<br>:<br>:<br>:<br>:<br>:<br>:<br>:<br>:<br>:<br>:<br>:<br>:<br>:                                                                                                    | danh tư "nen ng<br>một món tiền to,<br>rới ta đã nên thâi<br>the content (using th<br>the text. You can tu<br>book_noimage.jpg<br>mage, which is show                            | ười" và "làm n<br>, tậu nhà, tậu<br>n với đời" Văr<br>le image insert t<br>m off this featur<br>vn to the readen                                                                                                    | kén".<br>xx là được hàng xôm trầm trồ đưa làm mẫu cho con chấu: "Đây, con<br>nn nưới šư đã làm nên với đới thật sonn có thể hàn nnưới šư đã "năn<br>tool ở the editor) the program vill create a regular size image (which is linked to the<br>a y selecting "Grignial Insert" option in the Insert Image window.<br>Browser<br>s before they actually read the full story. You do not need to prepare this thumbhall                                                                                                    |
| Dây là một ng<br>người ta hằng<br>vàth: span - em<br>(hen an oversiz<br>riginal image) ti<br>Information «<br>numbnail Image                                                                                                    | Ing lam lon y nghia hai<br>hythi xoay xê dâu dược<br>la hưế hây mà yam, no<br>ed image is inserted into<br>be displayed along with<br>i<br>i<br>i<br>i<br>i<br>i<br>i<br>i<br>i<br>i<br>i<br>i<br>i<br>i<br>i<br>i<br>i<br>i                                                                                                    | danh tư "nen ng<br>một món biện to,<br>rới ta đã năn thâ<br>he content (using th<br>the text: You can tu<br>book_noimage.jpg<br>mage, which is show<br>ill automatically cre-    | ười và "làm n<br>- tậu nhà, tậu<br>n với đời" Văr<br>re image insert t<br>rn off this featur<br>rn off this featur<br>vn to the reader;<br>ate a thumbnail                                                                                                    | ekén".<br>xe kå drude hång xóm träm trö duta kam måu cho con cháu: "Đáy, con<br>n netki šv dä kam nän vis drit thät onn rú thể hàn neuriti šv dä "năn<br>"<br>tool of the editor) the program will create a regular size image (which is linked to the<br>e by selecting "Original Insert" option in the Insert Image window.<br>"<br>Browser"<br>s before they actually read the full story. You do not need to prepare this thumbnal<br>image for you, no matter how big your image is (with one condition: you must use the                                                                                                    |
| Dây là một ng<br>nư rời ta hằng<br>rath: span + em<br>riginal image) ti<br>Information «<br>sumbnail Image                                                                                                    | Ing lam lon y nghia hai<br>putit xoay xê dâu durde<br>t huli hâu mâ vam nor<br>de image is inserted into-<br>be displayed along with                                                                                                    | danh tự "nên ng<br>một môn tiên to,<br>ưới ta đã năn thất<br>the content (using th<br>the text. You can tur<br>book_noimage.jpg<br>mage, which is show<br>all automatically cre- | ười và "làm n<br>tậu nhà, tậu<br>n với đời" Văr<br>ne image insert t<br>m off this featur<br>ne image insert t<br>ne image insert t<br>ne image in<br>image in image in image in ima | Men".<br>xe là được hàng xôm trăm trõ đưa làm mẫu cho con cháu: "Đẩy, con<br>n nưới šư đã làm năn việ thủ thật sonn ró thổ hàn nurữi šư đã "năn<br>tool of the editor) the program will create a regular size image (which is linked to the<br>e by selecting "Original Insert" option in the Insert Image window.<br>Browser<br>s before they actually read the full story. You do not need to prepare this thumbnail<br>image for you, no matter how big your image is (with one condition; you must use the                                                                                                    |
| Dây là một ng<br>nu rới tạ hằng<br>rath: span + em<br>rithen an oversiz<br>riginal image) ti<br>Information +<br>numbnail Image                                                                                                    | Ing lam lon y nghia hai<br>put/ti xoay xit däu dut/c<br>to bic häv mä yem non<br>ed image is inserted into<br>be displayed along with                                                                                                    | danh tự Tren ng<br>một món tiên to,<br>rới ta đã năn thác<br>he content (using th<br>the text. You can tur<br>book_noimage.jpg<br>mage, which is show<br>all automatically cre   | ười" và "làm n<br>. tậu nhà, tậu<br>n với đời" Văr<br>re image insert t<br>rn off this featur<br>rn to the reader<br>ate a thumbnail                                                                                                    | kěn".<br>xe là được hàng xóm trầm trờ đưa làm mẫu cho con cháu: "Đây, con<br>nn nưới šv đã làm năn với đới thật conn có thể hàn nnưới šv đã "năn<br>teol of the editor) the program will create a regular size image (which is linked to the<br>by selecting "Original Insert" option in the Insert Image window.<br>Browser<br>before they actually read the full story. You do not need to prepare this thumbnal<br>image for you, no matter how big your image is (with one condition: you must use the                                                                                                    |
| Dây là một ng<br>nurới ta hằnn<br>nurới ta hằn<br>vitre an oversiz<br>riginal image) t<br>Information «<br>numbnail Image                                                                                                    | Ing lam lon y nghia hai<br>nyuti xoay xê dâu durçe<br>di huti hây mâ yem, no<br>ed image is inserted into<br>be displayed along with<br>interplayed along with<br>interplayed alon | danh tự Trên ng<br>một môn tiên to,<br>rếi ta đã năn thầi<br>the content (using th<br>the text. You can tur<br>book_noimage.jpg<br>mage, which is show<br>all automatically cre  | ưới" và "làm n<br>tậu nhà, tậu<br>n việ đời" Vận<br>n việ đời<br>r inage insert t<br>m off this featur<br>m to the reader:<br>ate a thumbnail                                                                                                    | kên".<br>xe là được hàng xóm trầm trồ đưa làm mẫu cho con cháu: "Đây, con<br>n nưới ŝư đã làm năn với đhi thát con ró thể hản nurới ŝư đã "năn<br>tool of the editor) the program will create a regular size image (which is linked to the<br>te by selecting "Original Insert" option in the Insert Image window.<br>Browser<br>Browser<br>s before they actually read the full story. You do not need to prepare this thumbnal<br>image for you, no matter how big your image is (with one condition: you must use the                                                                                                    |
| Dây là một ng<br>nư rời ta hằnn<br>nư rời ta hằnn<br>nư rời ta hằng<br>the an oversiz<br>the an oversiz<br>information -<br>numbnail Image                                                                                                    | Ing lam lon y nghia hai<br>putoi xoay xô dâu được<br>tuối hày mà yem nea<br>ed image is inserted into.<br>s be displayed along with<br>into the shared along with<br>into the shared a                                                                                                    | danh tự "nên ngi<br>một mộn tiên to,<br>rếi ta đã nên thải<br>the ta chiến (using th<br>the text. You can tu<br>book_noimage.jpg<br>maga, which is show<br>all automatically cre | ưới và "làm n<br>t đụ nhà, tậu<br>n với đrời" Văr<br>re image insert t<br>re off this featur<br>re off this featur<br>re off this featur<br>vn to the reader<br>ate a thumbnail                                                                                                    | kén".<br>xx là được hàng xóm trầm trở đưa làm mẫu cho con chấu: "Đây, con<br>na nư trời ẩv đã làm nên với đời thất sono có thể hàn nu trời ẩv đã "nân<br>teol of the editor) the program will create a regular size image (which is linked to the<br>by selecting "Original Insert" option in the Insert Image window.<br>Browser<br>s before they actually read the full story. You do not need to prepare this thumbnal<br>image for you, no matter how big your image is (with one condition: you must use the                                                                                                    |
| Dây là một ng<br>nnười ta hànc<br>nnười ta hànc<br>nhên an oversiz<br>niện là mage<br>Information -<br>numbnail Image                                                                                                    | Ing lam lon y nghia hai<br>hurdi xoay xê dâu dược<br>la nưề hây mà yam no<br>ed image is inserted into<br>be displayed along with<br>i be displayed along with<br>i be di be displayed along with<br>i be displayed along wit                               | danh tự Trên ng<br>một môn tiên to,<br>cết ta đã năn thải<br>the content (using th<br>the text: You can tur<br>book_noimage.jpg<br>mage, which is show<br>ill automatically cree | ười" và "lâm n<br>. tậu nhà, tậu<br>n với đời" Văr<br>le image insert t<br>le image insert t<br>le image insert t<br>le image insert start<br>most dia start<br>vn to the reader:                                                                                                    | we là dược hàng xóm trầm trở đưa làm mẫu cho con cháu: "Đẩy, con na na với đủ cho con cháu: "Đẩy, con na na với đủ cho con cháu: "Đẩy, con na na với đủ cho con cháu: "Đẩy, con na na với đủ cho con cháu cho con cháu: "Đẩy, con na na với đủ cho con cháu cho con cháu cho cho cho cháu cho con cháu cho con cháu cho con cháu cho con cháu cho con cháu cho con cháu cho con cháu cho cho cho cho cho cho cho cho cho cho |

- Ô Title. Bạn sẽ điền "Chương 1".
- Ô Description. Bạn sẽ sẽ điền nội dung của chương sách vào đây.
- Ô Choose Tree. Ô này hiện đang có chữ "Muốn Nên Người". Bạn phải bấm vào ô và chọn "Phần I" vì chương này thuộc về phần 1 của cuốn sách. Đây là điểm rất quan trọng. Mặc dù chương này cũng thuộc về cuốn sách nhưng nó liên quan trực tiếp đến "Phần I".
- Ô No Link. Bạn cứ để nguyên, nghĩa là không bấm check.

- Ô "Author". Bạn nên điền tác giả sách vào ô này để độc giả có thể thấy tên tác giả ở đầu bài khi xem chương này.
- Bấm nút "Add" để hoàn tất chương 1.
- Bây giờ, bạn có thể vào website để xem kết quả những việc chúng ta vừa làm.

# Kiểm soát phần vừa hoàn tất

• Bấm vào danh mục "Books" bạn sẽ thấy như sau.

| Quíet (                    | Emptiness          |                                          |                           |
|----------------------------|--------------------|------------------------------------------|---------------------------|
| HOMEPAGE WRITINGS          | REFERENCE WEBSITES | CONTACT H1-A H1-B H1-                    | c                         |
| Login   Register 🔝 RSS     | 1                  | di di di di di di di di di di di di di d | English Việt Ngữ          |
| HOMEPAGE                   | Books              |                                          |                           |
| SEEKING QUIETNESS          | 00000              | 00000                                    | MOST VIEWED               |
| WRITINGS                   | Alastas 1999       | sould using an an an an an               | Homepage (Viewed: 72)     |
| BOOKS                      | MUÓN               | HÔN BƯỚM                                 | THALE                     |
| VIDEO                      | NEW NGOOD          | MOTIEN                                   |                           |
| PHOTOS                     | init spices with   | rig at 20 selector                       | Telegraphy (Viewed: 37)   |
| ABOUT US                   | Muốn Nên Người     | Hön Bướm Mơ Tiên                         | And Andrews               |
| SIGN UP FOR OUR NEWSLETTER | (Viewed: 0)        | (Viewed: 17)                             | History of radio (Viewed: |
| Enter vour email address.  |                    |                                          | 27)                       |

• Bấm vào "Muốn Nên Người" bạn sẽ thấy như sau.

| Quíet E                                               | Emptiness                                          |                |                                  |
|-------------------------------------------------------|----------------------------------------------------|----------------|----------------------------------|
| HOMEPAGE                                              | REFERENCE WEBSITES CONTACT                         | H1-A H1-B H1-C |                                  |
| Welcome, webadmin   Logout                            | RSS                                                |                | English Việt Ngữ                 |
| HOMEPAGE                                              | Books                                              |                |                                  |
| SEEKING QUIETNESS                                     | (A) (A) (f Share 2 +1 0                            | >              | MOST VIEWED                      |
| WRITINGS                                              | Muốn Nên Người                                     | 00000          | Homepage (Viewed: 73)            |
| BOOKS                                                 | (06/02/2012) (Viewed: 3)<br>Author : Pham Cao Tùng |                | 110/GB                           |
| VIDEO                                                 |                                                    | ΜυϬΝ ΝΕΝ ΝΟƯỜΙ | • • · · Telegraphy (Viewed: 37)  |
| PHOTOS                                                | PHẠM CAO TÙNG                                      | Lới Nói Đầu    |                                  |
| ABOUT US                                              |                                                    | D Phān I       |                                  |
| SIGN UP FOR OUR NEWSLETTER                            | MILÓN                                              |                | History of radio (Viewed:<br>27) |
| Enter your email address.                             | NÊN NCƯỜI                                          |                |                                  |
| T 1 agree to subscriber's agreement and terms of use. | NEW NGOOT                                          |                | ,,<br>,,                         |
| Submit Email                                          |                                                    |                |                                  |
| WEBSITE STATISTICS                                    | SÁCH HỌC LÂM NGƯỜI                                 |                |                                  |
| Visitors                                              |                                                    |                |                                  |

Trong mục lục sách, bạn chỉ thấy "Lời Nói Đầu" và "Phần I". Trước Phần một có một nút đỏ với dấu cộng (+).

Nếu bấm vào nút dấu cộng, nó sẽ đổi thành nút có dấu trừ và bạn có thể thấy "Chương 1" nằm bên dưới và hơi thụt về bên phải. Cách trình bày này cho độc giả biết "Chương 1" thuộc về "Phần I".

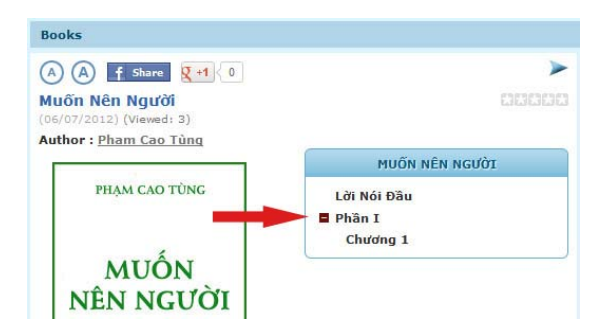

## Tiếp tục thêm những chương và phần còn lại

• Sau khi kiểm soát và thấy rằng chúng ta đã làm đúng cách. Hãy tiếp tục làm những chương và phần còn lại của cuốn sách.

Bạn đã hoàn tất bài hướng dẫn cách đưa sách lên website.